#### Instruktion för inloggning till COSMIC Externt v2.0

Denna instruktion består av två delar:

| Del 1: Inloggning till COSMIC via fjärranslutning (Citrix)                        | 1 |
|-----------------------------------------------------------------------------------|---|
| Del 2: Uppstart av COSMIC när du redan har loggat in via fjärranslutning (Citrix) | ô |

Del 1: Inloggning till Cosmic via fjärranslutning (Citrix)

- 1. Sätt i ditt SITHS-kort i kortläsaren.
- 2. Koppla upp dig mot Region Västmanland via webbadressen https://citrix.regionvastmanland.se
- Fönstret "Välj legitimeringsmetod" kommer upp. Klicka på "SITHS eID på denna enhet".

# Jag legitimerar mig hos Region Västmanland

## Välj legitimeringsmetod

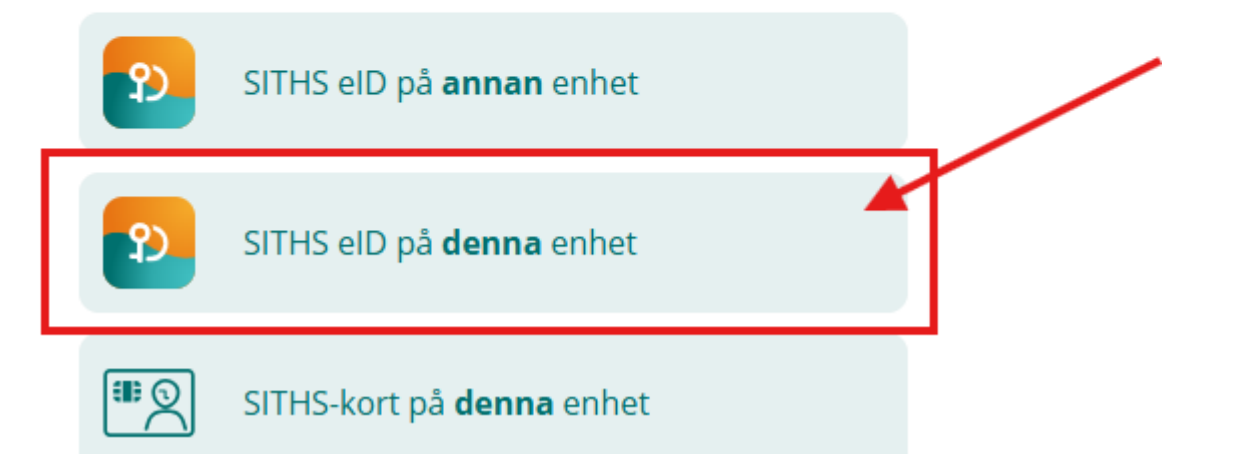

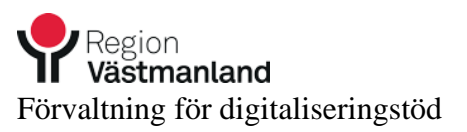

 Applikationen "SITHS eID" kommer upp. Skriv in din pin kod och tryck Legitimera

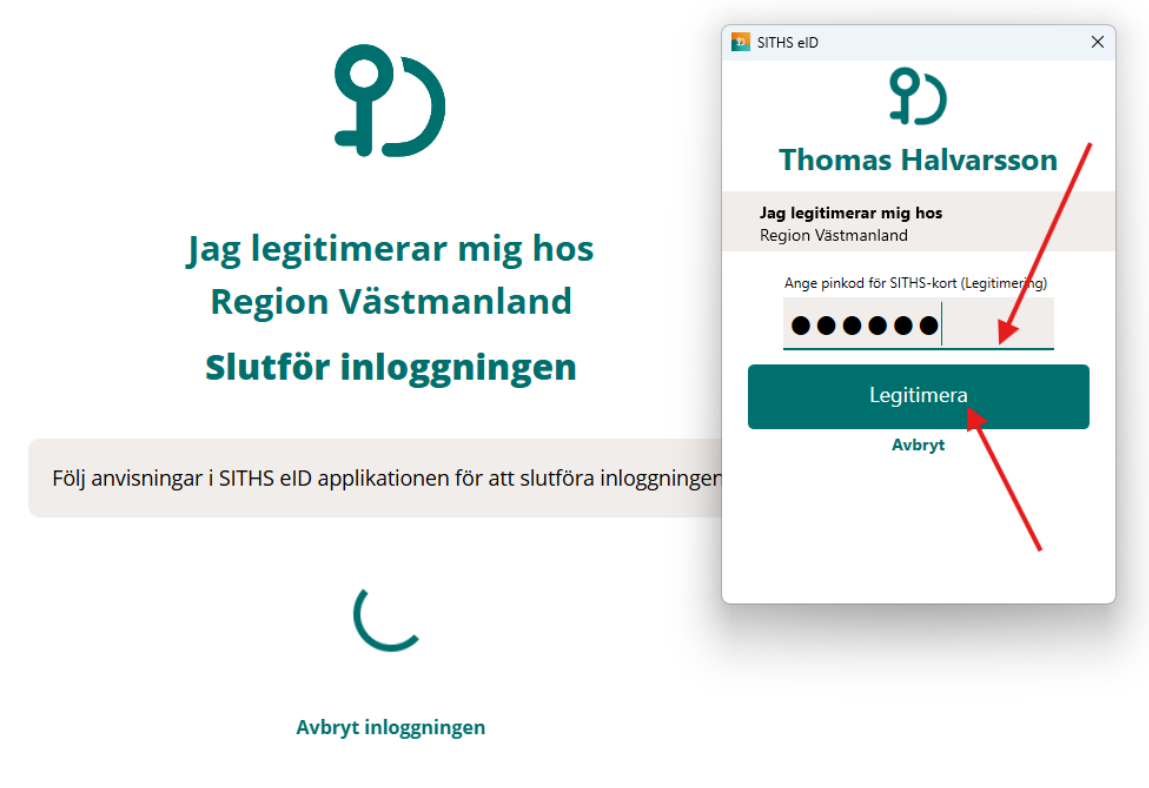

5. Om denna ruta kommer upp Tryck bara på knappen

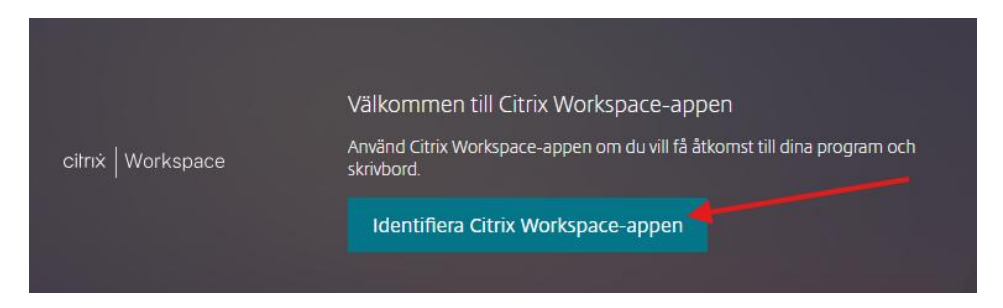

6. Du har nu kommit in i fjärranslutningen "Citrix portalen". Klicka på ikonen för "COSMIC Produktion"

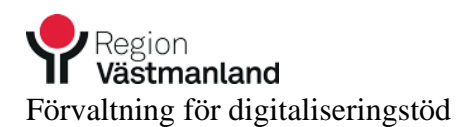

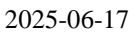

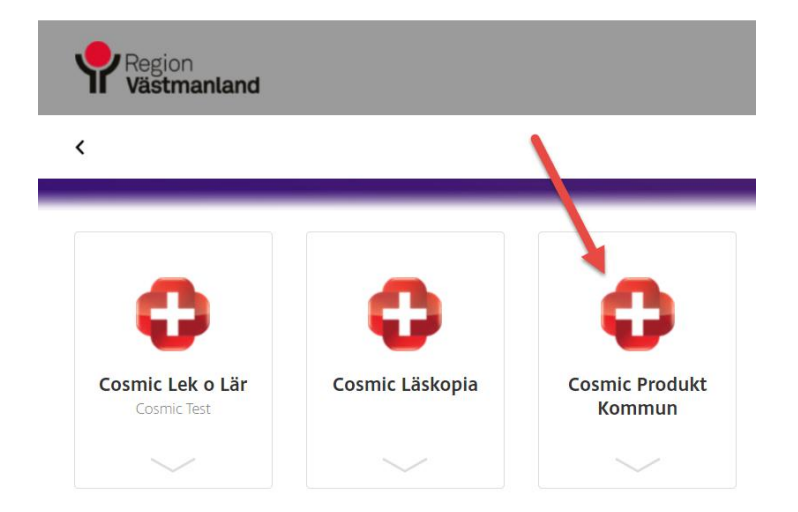

7. Inloggning COSMIC

Fönstret "Välj legitimeringsmetod" kommer upp. Klicka på "SITHS eID på **denna** enhet".

# Jag legitimerar mig hos Region Västmanland

### Välj legitimeringsmetod

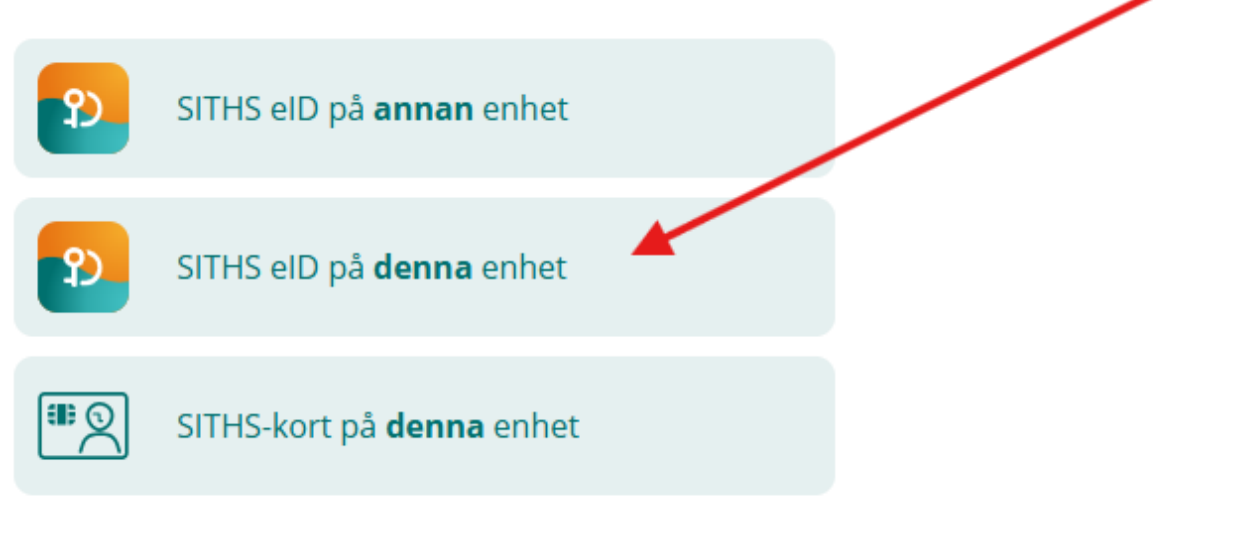

1. Applikationen "SITHS eID" kommer upp.

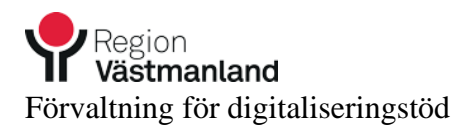

Skriv in din pin kod och tryck Legitimera

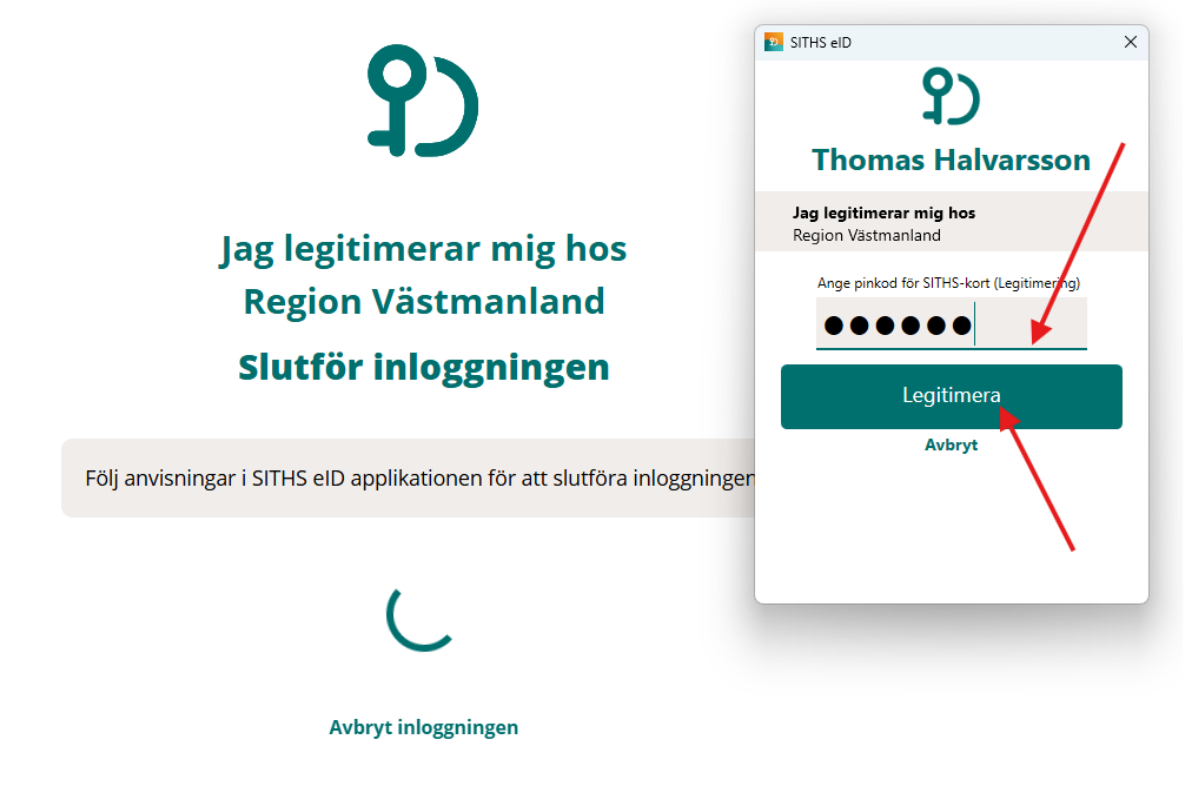

2. Nu startar loggas du in i COSMIC.

| 4                      | Meny            | 19 | Förnamn  | Efternamn |
|------------------------|-----------------|----|----------|-----------|
| MIN                    |                 |    | 1        |           |
| g till en g            | Sök i menyn     | Q  |          |           |
| om att kli<br>sternamn | Link            | >  | >        |           |
|                        | Patient         | >  | >        |           |
|                        | <u>F</u> önster | >  | ×        |           |
|                        | Hjälp           | >  | <b>,</b> |           |

3. När du är färdig, välj logga ut från COSMIC och från fjärranslutningen (Citrix).

#### Använd INTE kryssrutan i Cosmic högst uppe till höger utan knappen längst nere till

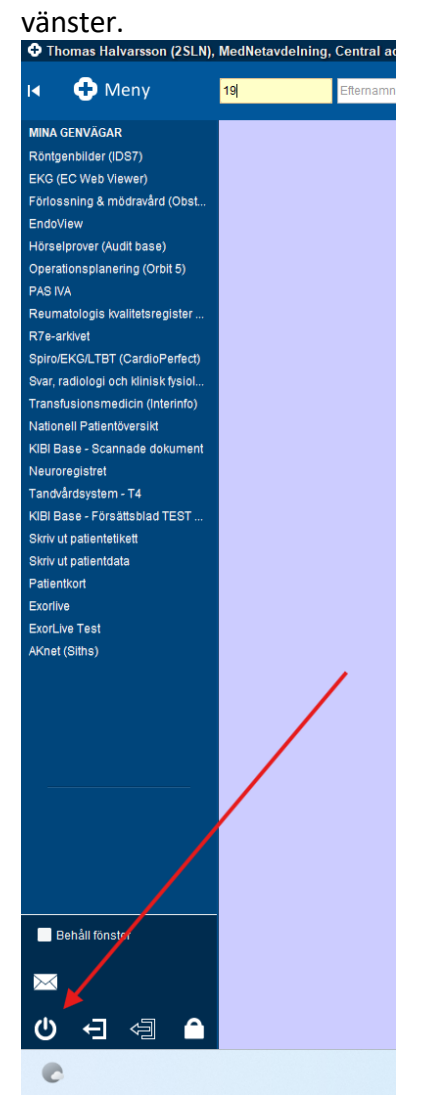

Och sen ut Citrix portalen. Om din session till Cosmic skulle hänga sig och du inte kan starta Cosmic så se till att använda Logga ut funktionen då den rensar och loggar ut dig ur gamla sessioner.

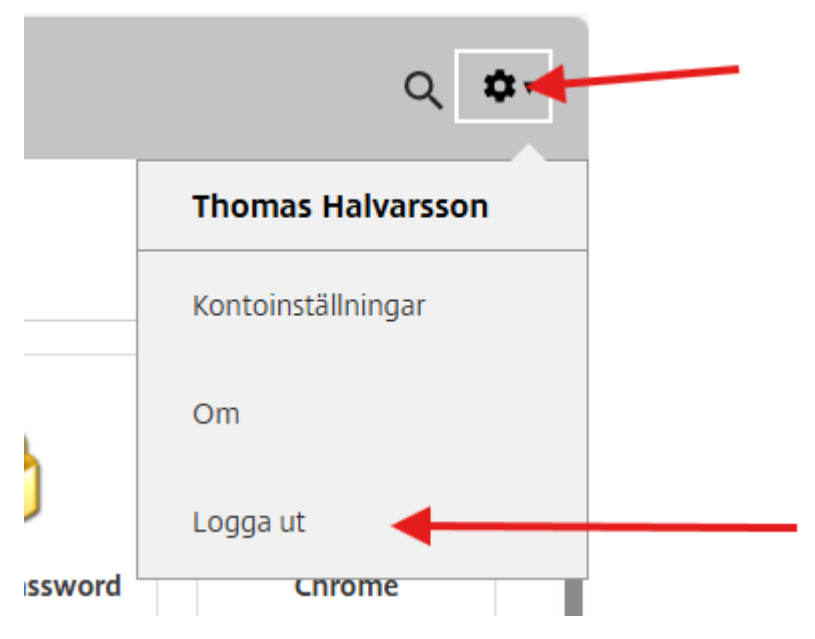

Del 2: Uppstart av COSMIC när du redan har loggat in via fjärranslutning (Citrix)

För att inte överbelasta IT-stödet är det viktigt att inte ha flera aktiva sessioner per användare. En ny session startas varje gång som du klickar på COSMIC Produktion i Citrix portalen.

När du ska starta COSMIC första gången på ditt arbetspass följ instruktionerna ovan. Tänk sedan

på följande:

 Om du har loggat in den senaste timmen så öppna inte COSMIC genom att klicka på ikonen på Citrix portalen igen. Det medför att flera sessioner öppnas. Du kan se om du har flera sessioner öppna genom att föra muspekaren över Cosmic ikonen på aktivitetsfältet.

| • | Thomas Halvarsson (2SLN),<br>P - \\Remote, 256-bit SSL/T | Thomas Halvarsson (2SLN),<br>P - \\Remote, 256-bit SSL/T | Cambio COSMIC - \\Remot |
|---|----------------------------------------------------------|----------------------------------------------------------|-------------------------|
|   | 0                                                        |                                                          | •                       |
|   |                                                          |                                                          |                         |

2. Du kan bara vara inloggad i en session åt gången så stäng ner dom du inte använder. Använd krysset för att stänga ner onödiga sessioner

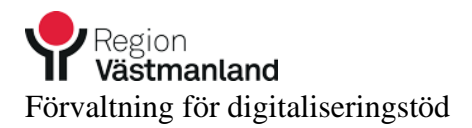

| Thomas Halvarsson (<br>P - \\Remote, 256-bit | Thomas Halvarsson (2SLN),<br>P - \\Remote, 256-bit SSL/T | Cambio COSMIC - \\Remot |
|----------------------------------------------|----------------------------------------------------------|-------------------------|
| Contast COTASE"                              | •                                                        | •                       |